How to update your chromebook – Updates should take place automatically through regular use unless your chromebook is more than 3 versions out of date which then requires manually updating the chromebook.

This "How-to" Tutorial assumes the student is already logged in. If not, login.

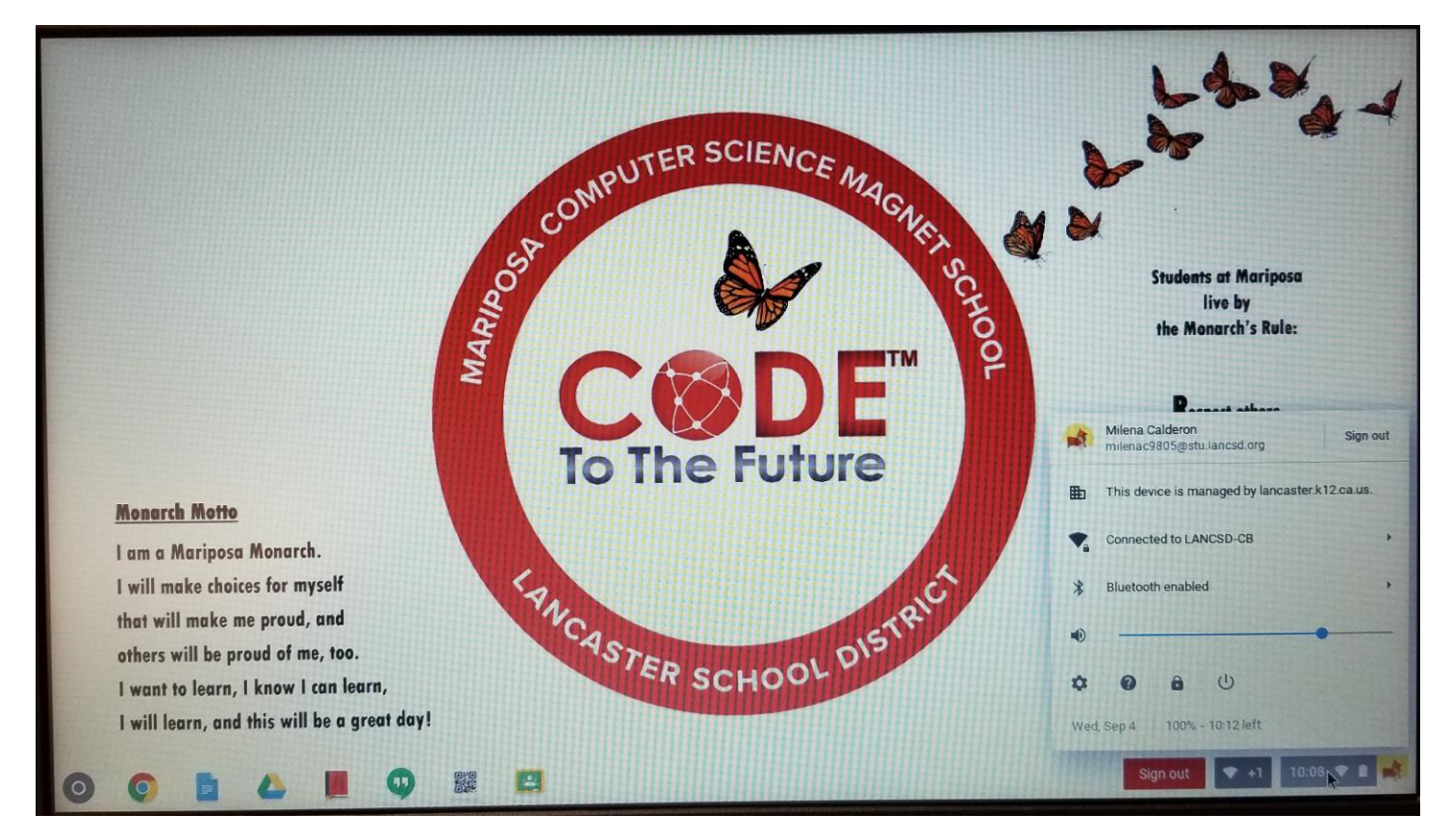

In the lower right hand corner of the screen, click on the time. A small summary window will appear.

Click on the gear icon (location varies within the summary window depending on Chrome OS version)

| ≡ Settings                       | Q. Search settings                            |       | 6     |
|----------------------------------|-----------------------------------------------|-------|-------|
|                                  | Network                                       |       |       |
|                                  | Wi-Fi<br>LANCSD-CB                            | ≞ → 🐢 |       |
|                                  | Add connection                                | ~     | sa    |
|                                  | Bluetooth                                     |       |       |
|                                  | * Bluetooth<br>On                             | , 🛥   |       |
|                                  | People                                        |       |       |
| <mark>Monarch</mark><br>I am a M | Milena Calderon<br>milenac9805@stu lancsd org | •     | e     |
| l will ma<br>that will           | On - sync everything                          | •     | P     |
| others wi                        | Screen lock                                   |       | ripos |
| I want to                        | Manage other people                           | , *   |       |

The system settings window will appear. Click on the "stack of pancakes" icon to the left of "Settings" in the upper left of the window.

| Settings   | Q Search settings          |       |          |
|------------|----------------------------|-------|----------|
| Wallington | Network                    |       |          |
|            | WFFi<br>LANCSD-CB          | ≞ , 🛥 |          |
|            | Add connection             | ~     | sa       |
|            | Bluetooth                  |       | ê:       |
|            | Bluetooth<br>On            | • •   |          |
|            | People                     |       |          |
| Monarch    | Milena Calderon            |       |          |
| l am a M   | milenac9805@stu lancsd.org |       |          |
| l will ma  | Sync                       |       |          |
| that will  | On - sync everything       |       | P        |
| others wi  | Screen lock                |       |          |
| I want to  | None                       |       | ariposa, |
| I will lea | Manage other people        |       |          |

A menu should appear on the left side of the window. Select "About Chrome OS."

|            |                   |                            | _ = ×                     |
|------------|-------------------|----------------------------|---------------------------|
|            | Settings          |                            |                           |
|            | Network           |                            |                           |
|            | * Bluetooth       | W-FI                       |                           |
|            | People            | LANCOPUS                   | sa                        |
|            | Appearance        | connection                 |                           |
|            | Device            |                            | e:                        |
|            | Q Search engine   |                            |                           |
|            | Google Play Store | On Con                     |                           |
|            | U On startup      |                            |                           |
| Monarch    | Advanced          | Milena Calderon +          |                           |
| I am a M   | Extensions        | milenac9805@stuliancsd.org | e                         |
| I will ma  | About Chrome OS   | Sync  On - sync everything | •                         |
| others wi  |                   | en look x                  |                           |
| I want to  |                   |                            | ariposa,                  |
| l will lea |                   | age other people           |                           |
| 00         |                   |                            | Sign out 🗢 +1 10:14 🗢 🖬 🐋 |

The window should change to "About Chrome OS." Click on "Check for updates."

| _ Octanigs | C Search setulitys                                                                                                    |                                |        |
|------------|----------------------------------------------------------------------------------------------------|--------------------------------|--------|
|            | About Chrome OS                                                                                                    |                                |        |
|            | Google Chrome OS                                                                                                    |                                |        |
|            | Version 67.0.3396.87 (Official Build) (64-bit)                                                                                         | CHECK FOR UPDATES              | sa     |
|            | Get help with Chrome OS                                                                                                    |                                | e:     |
|            | Report an issue                                                                                                    | ,                              |        |
|            | Detailed build information                                                                                                    | ,                              |        |
| Monarch    | Groote Chrome OS                                                                                                    |                                |        |
| I am a M   | Copyright 2019 Google Inc. All rights reserved.                                                                                        |                                | 0      |
| l will ma  | Google Chrome is made possible by the Chromium open source project a<br>Chrome OS is made possible by additional open source software. | nd other open source software. | P      |
| that will  | Google Chrome OS Terms of Service                                                                                                    |                                |        |
| others wi  |                                                                                                    |                                | aripos |
| I want to  |                                                                                                    |                                |        |

If an update is available, it will immediately start downloading. Once downloaded and installed, the window will notify you to restart your chromebook for the update to take effect. Restart your machine.

| ≡ Settings | Q Search settings                                                                                                    |                                                                                                    |          |
|------------|----------------------------------------------------------------------------------------------------|----------------------------------------------------------------------------------------------------|----------|
|            | About Chrome OS                                                                                                    |                                                                                                    |          |
|            | Google Chrome OS                                                                                                    | Soogle Chrome OS                                                                                   |          |
|            | <ul> <li>Nearly up to date! Restart your device to finish updating.</li> <li>Version 67.0.3396.87 (Official Build) (64-bit)</li> </ul> | BRESTART                                                                                           | 50       |
|            | Get help with Chrome OS                                                                                                    | Z                                                                                                  | *        |
|            | Report an issue                                                                                                    | ,                                                                                                  |          |
|            | Detailed build information                                                                                                    | ,                                                                                                  |          |
| Monarch    |                                                                                                    |                                                                                                    |          |
| am a M     | Google Chrome OS<br>Copyright 2019 Google Inc. All rights reserved                                                                     |                                                                                                    |          |
| l will ma  | Google Chrome is made possible by the Chromium open source project and othe                                                            | Google Chrome is made possible by the Chromium open source project and other open source software. |          |
| that will  | Chrome OS is made possible by additional open source software.                                                                         | Chrome OS is made possible by additional open source software.                                     |          |
| others wi  | Google Chrome OS Terms of Service                                                                                                    |                                                                                                    |          |
| want to    |                                                                                                    |                                                                                                    | ariposa, |
| l will leg |                                                                                                    |                                                                                                    |          |

You should now have the latest version of Chrome OS installed.